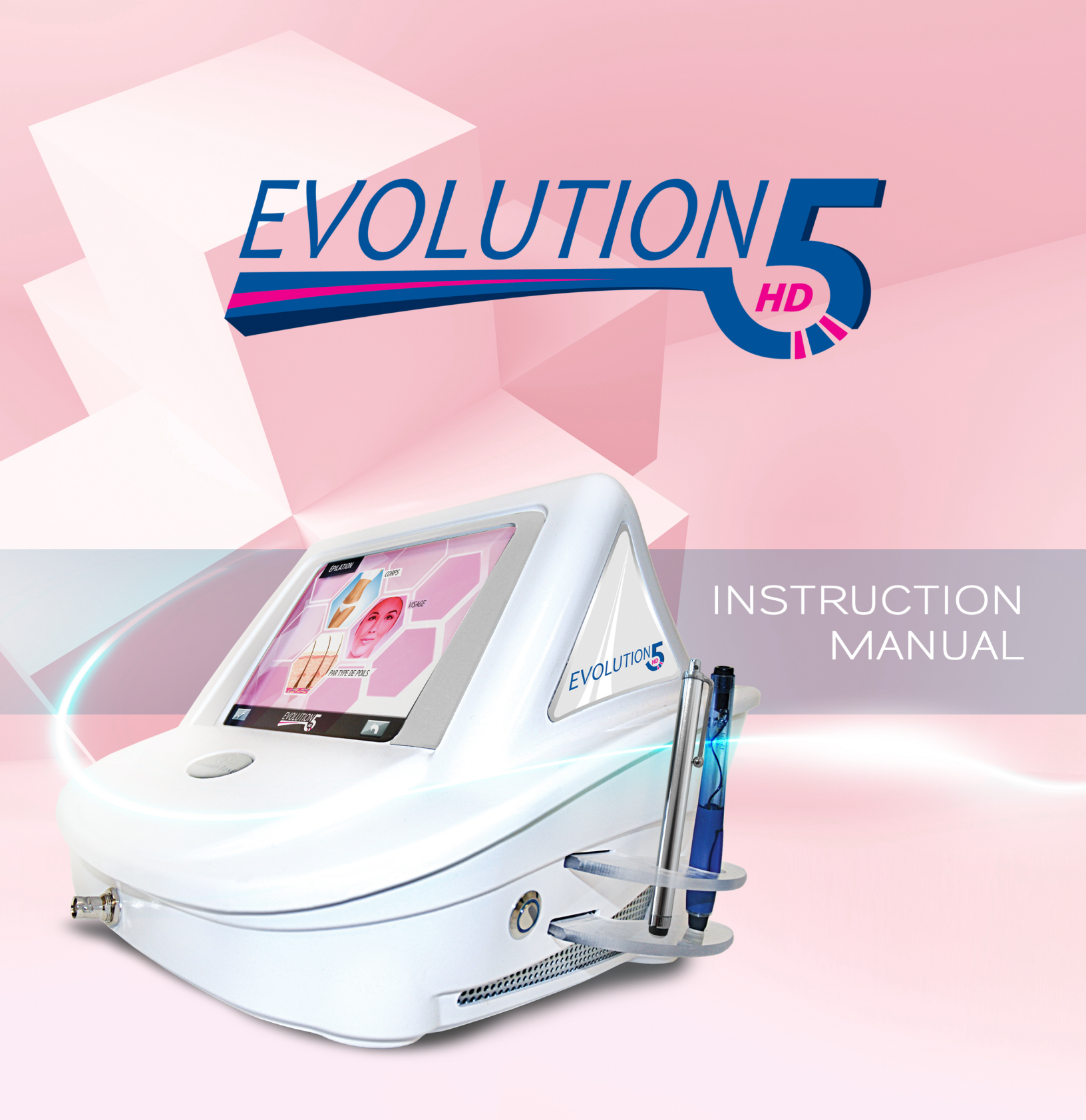

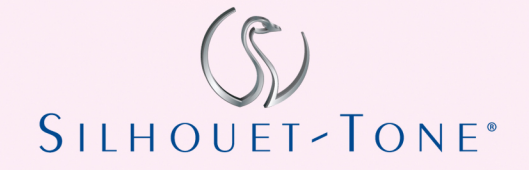

### Content

| Evolution 5HD                            | 2  |
|------------------------------------------|----|
| 01. Contraindications                    | 4  |
| 02. Connecting accessories               | 5  |
| 03. Unit settings                        | 8  |
| 04. Treatment screen                     | 12 |
| 05. System configuration                 | 18 |
| 06. Consultation & Scheduling treatments | 21 |
| 07. Hair growth cycles                   | 22 |
| 08. Probes & other supplies              | 23 |
| 09. Evolution 5HD treatment release form | 24 |
| 10. Client post care instructions        | 25 |
| 11. Accessories for with Evolution 5HD   | 26 |
| 12. Important                            | 27 |
| 13. WARRANTY                             | 27 |
| 14. SPECIFICATIONS                       | 28 |

All rights reserved. No part of this work covered by the copyright hereon may be reproduced or used in any form or by any means – graphic, electronic, or mechanical, including photocopying, recording, taping, or information storage and retrieval systems – without permission of the company.

© 2013

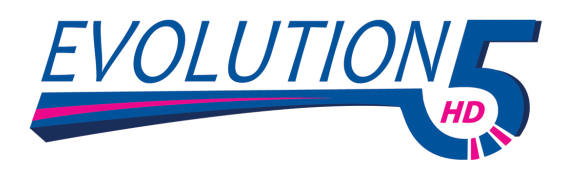

### We appreciate your confidence in Silhouet-Tone's products and value your decision to purchase the Evolution 5 HD.

The purpose of this manual is to familiarize the operator with the features, maintenance and operation of the unit.

The new Evolution 5HD is an innovative permanent hair removal system with a communication interface that enables taking advantage of any future technical updates. This guarantee, your electrolysis unit will always remain on the leading edge of technology.

### **VECTOR MODULATION**<sup>™</sup> (Exclusive Technology)

After years of research, Silhouet-Tone and its team of engineers have conceived the **Vector Modulation**<sup>™</sup> **technology**, an advanced current delivery system. At its core, **Vector Modulation**<sup>™</sup> modulates the current in both intensity and duration while the needle is in the follicle. This major breakthrough in permanent hair removal, firmly places electrolysis at the forefront of this industry by solving three important issues:

- 1. <u>Pain:</u> is reducing the pain to the lowest level possible.
- 2. Efficiency: is maximizing treatment efficiency.
- 3. Satisfaction: achieves permanent results faster.

**Vector Modulation**  $^{\text{TM}}$  is more accurate and stable than any other existing technology. This technology uses a two millisecond segment current, the fastest on the market, to maximize the transfer of energy through the follicle.

Traditionally, a pulsing current technology is alternating ON / OFF settings to mitigate pain. However, this results in an uncomfortable pounding sensation while significantly reducing the amount of energy delivered in the hair follicle.

In the past, Silhouet-Tone has been innovated this pulsing technology by eliminating the inactive "OFF" phase. Our Sequentium VMC unit is employing *intermediate intensity levels* to complete each modulation and to maintain constant energy in the hair follicle. This improved treatment's efficacy and comfort level.

Now, with the introduction of the Evolution 5HD unit, we push further the innovation and we create the **Vector Modulation** <sup>™</sup>. This technology emits complex wave forms to deliver greater amounts of energy in the hair follicle associated by unprecedented and optimal comfort. Fractional modulated current in 2 millisecond segments eliminates discomfort caused by current pulsation or repeated application. Energy remains constant at the follicle base, optimizing the destruction of hair growing cells.

### Benefits

- Uses the only technology to remove hair permanently.
- Permit rapid destruction of all "hair growing cells".
- Achieves quicker permanency.
- Is effective on all hair types (fine, medium, heavy, light or dark).
- Eliminates ingrown hairs.
- Does not damage the surrounding tissue.
- Does not leave hyperpigmentation or scars.

# 01.Contraindications

### PRIOR TO TREATMENT, EACH CLIENT MUST FILL OUT A CLIENT RECORD CARD AND THE CONSENT FORM.

- Pacemaker.
- Metallic implant.
- Insulin-dependent or severe diabetes.
- Pregnancy.
- Prescription blood thinning drugs (anti-coagulants such as Warfarin or Coumadin).
- Viral hepatitis.
- HIV.
- Cancer.
- Keloid scars.
- Rosacea (during active phase or with severe acne).
- Infectious acne.
- Herpes simplex (cold sore).
- Any health problems or medical condition that can delay healing process.

When in doubt, refer client to her / his physician or ask for a written physician's authorization.

## 02. Connecting Accessories

Caution: Risk of electrical shock, do not remove back cover. Refer servicing to qualified service personnel.

Rear side :

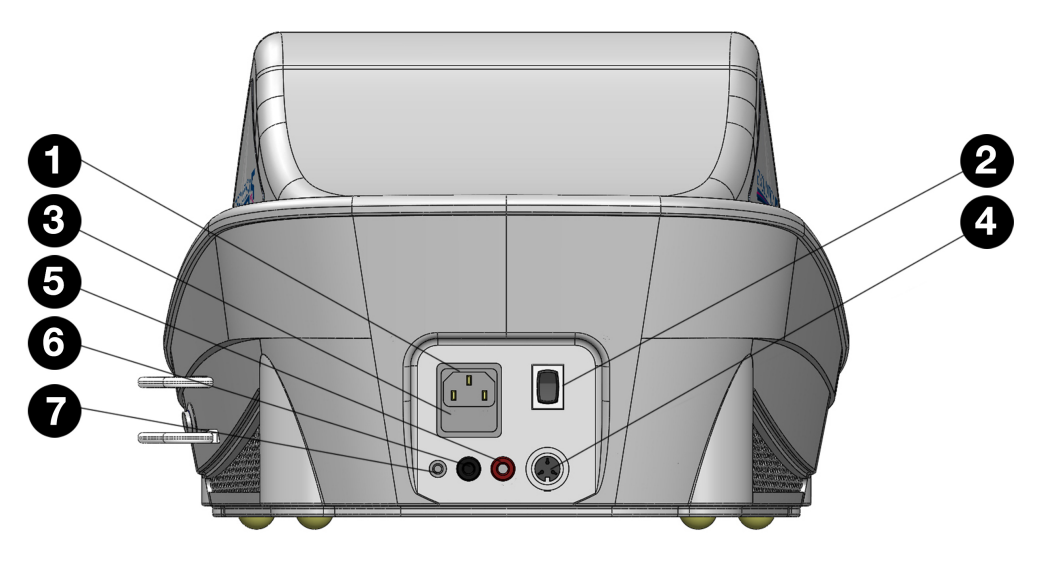

- 1. Power outlet.
- 2. ON / OFF switch.
- 3. Fuse box.

- 4. Pedal outlet (big black outlet).
- 5. Soothing roller electrode (red outlet).
- 6. Contact electrode outlet (small black outlet).
- 7. Satellite 2 leds red & green (silver outlet).

### Front side:

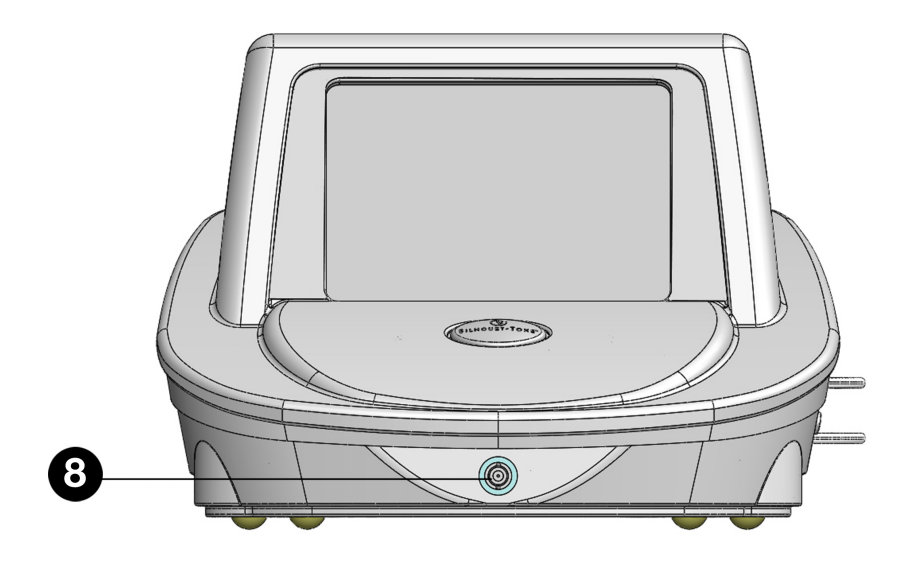

8. Probe Holder Connection.

Right side:

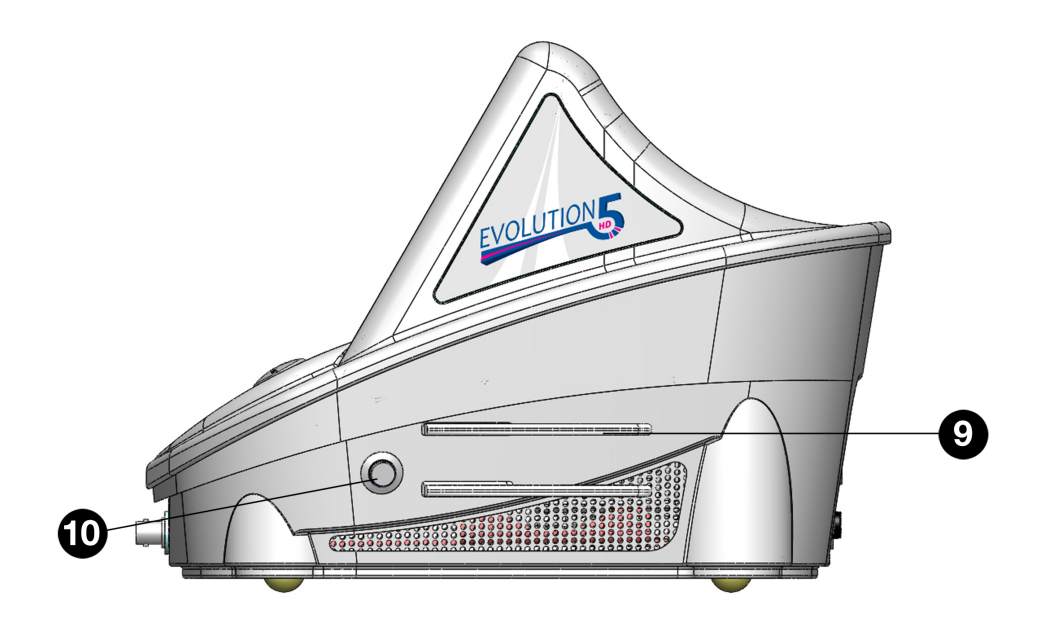

Screen pen and probe holder supports
Standby button.

### Connections and accessories:

NOTE: Make sure that the ON / OFF switch is in the OFF position before connecting any accessory.

Onto the Rear panel:

- **Power cable** to be connected into # 1 Power outlet.
- **Pedal** to be connected into # 4 Pedal outlet (black small outlet) on the rear unit's side.
- **Red extension cable** to be connected into # 5 Roller electrode outlet (red outlet) on the rear unit's side wile other end inserted into the **Soothing roller** outlet.
- **Black extension cable** to be connected into # 6 Contact electrode outlet (black small outlet) on the rear unit's side, while other end is inserted into the **Electrode** outlet.
- Satellite to be plugged into # 7 Satellite outlet (silver outlet) on the rear unit's side.

Onto the Front panel:

• **Cable for Probe holder:** thicker end to be connected into # 8 Probe Holder Connection on the front unit's side (insert and rotate to insure holding protection) wile other end inserted into the **Probe holder**.

Now you can Turn the unit ON.

### Turning the unit ON

- 1. To turn the unit on, use the power switch located at the back of the unit to the "ON" position.
- 2. The screen will display the following message: "Loading OS please wait".
- 3. The computer will take approximately 15-30 seconds to load all programs.
- 4. The unit is ready to use when the screen displays "Depilation" and "Soothing phase".

Please read the Instruction Manual by pressing "Instruction" button. This will help

you to well understand the functions of the apparatus.

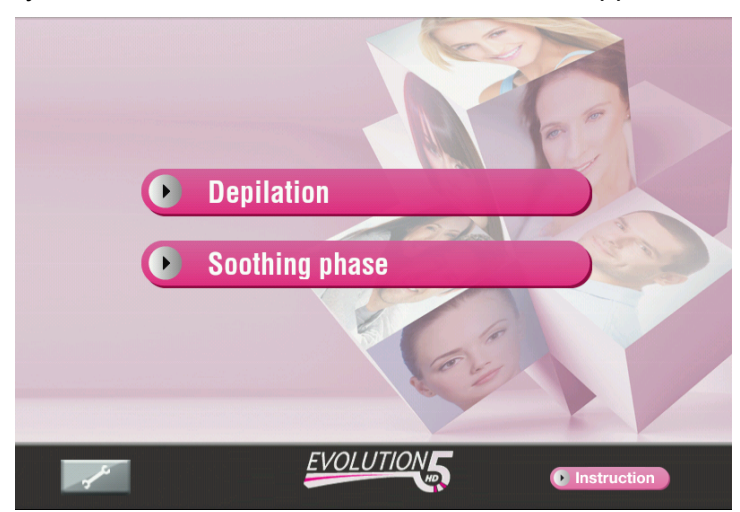

## 03.Unit settings

Your new Evolution 5HD system uses a touchscreen interface. It is highly recommended that you carefully read and understand the instructions to properly use your electrolysis system.

**INSTRUCTIONS:** The touch screen interface is very sensitive, therefore:

- 1. ALWAYS use the screen pen provided with the unit to touch the screen. There is no need to press hard for a response.
- 2. NEVER use sharp objects as these may damage the screen.
- 3. NEVER put the probe holder or the tip of the needle in contact with the screen surface.

The probe carries high voltage and will damage the screen.

### Turning the unit ON

- To turn the unit on, use the power switch located at the back of the unit. Switch to the "ON" position.
- 2. The screen will display the following message: "Loading OS please wait".
- 3. The computer will take approximately 15-30 seconds to load all programs.
- 4. The unit is ready to use when the screen displays "Depilation" and "Soothing phase".
- Function selection: touch "Depilation" or "Soothing phase" key to access the main "Treatment Menu".

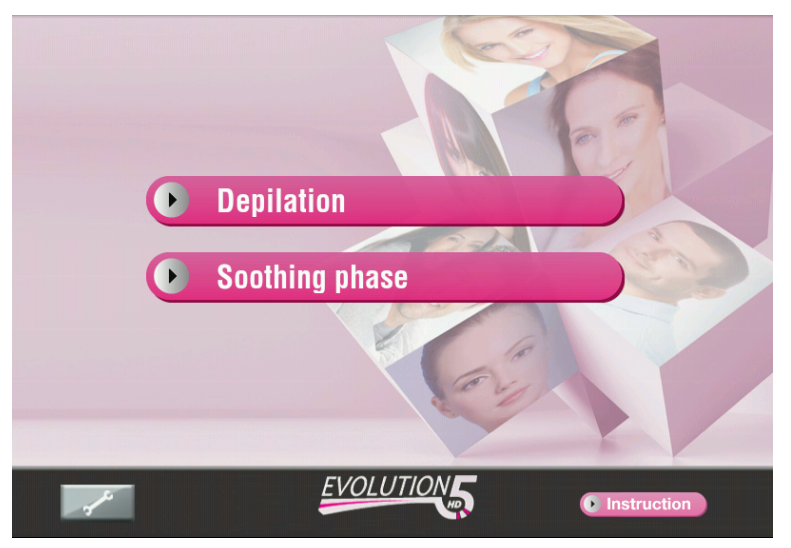

All treatments and functions are selected by simply touching the appropriate key.

### **STANDBY Mode**

The "standby" mode should only be used between clients (in the course of the same day) to save time.

The unit should be completely powered OFF at night and turned back ON the following morning, before the first client.

This procedure will increase screen longevity.

**Procedure:** there are two ways to place the unit in "STANDBY" mode:

- 1. by pressing the blue "standby" button, located on the right side of the unit, or
- 2. by holding the "standby" button for few seconds which brings up the menu on the screen, then select "Suspend". When in "STANDBY" mode, the fan will continue to operate for 3 minutes to cool down the unit, and then will turn OFF.
- 3. to restart the unit, simply press the "standby" button again. The unit will turn back ON, ready to operate.

### **Treatment selection**

• Use this screen to select treatments

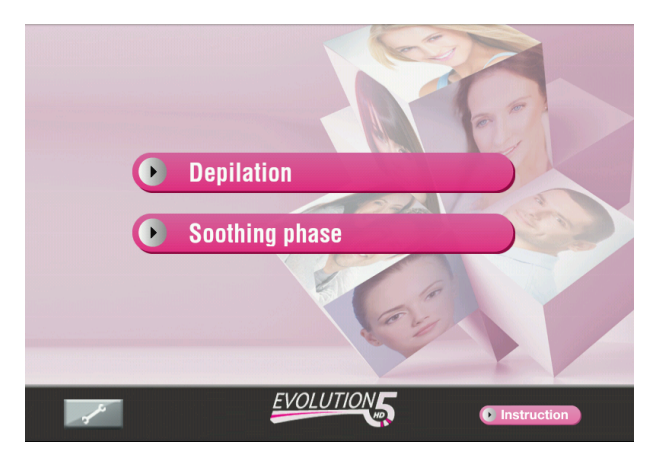

### Screen description

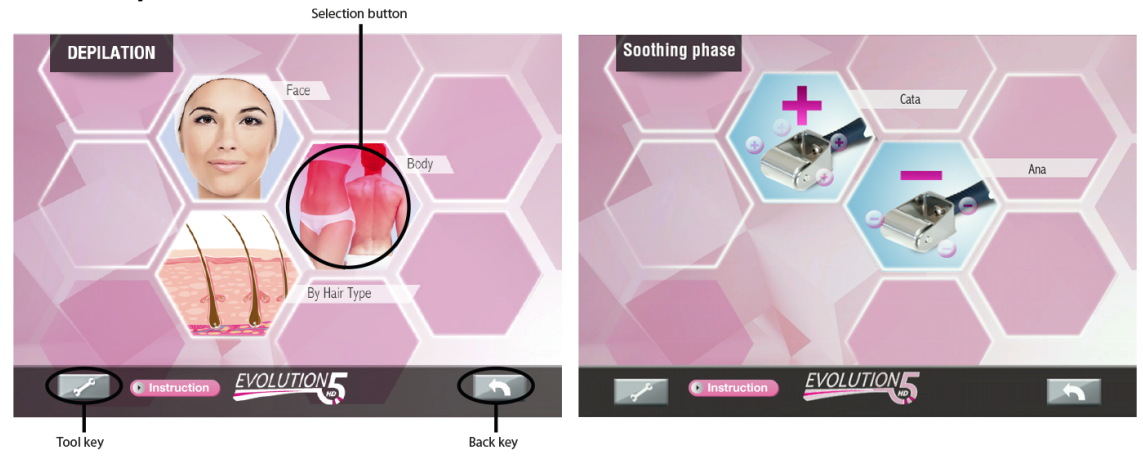

3 Selection butons are available in « Depilation » program :

• The "Face" or "Body" icon will bring up all face or body areas to be treated.

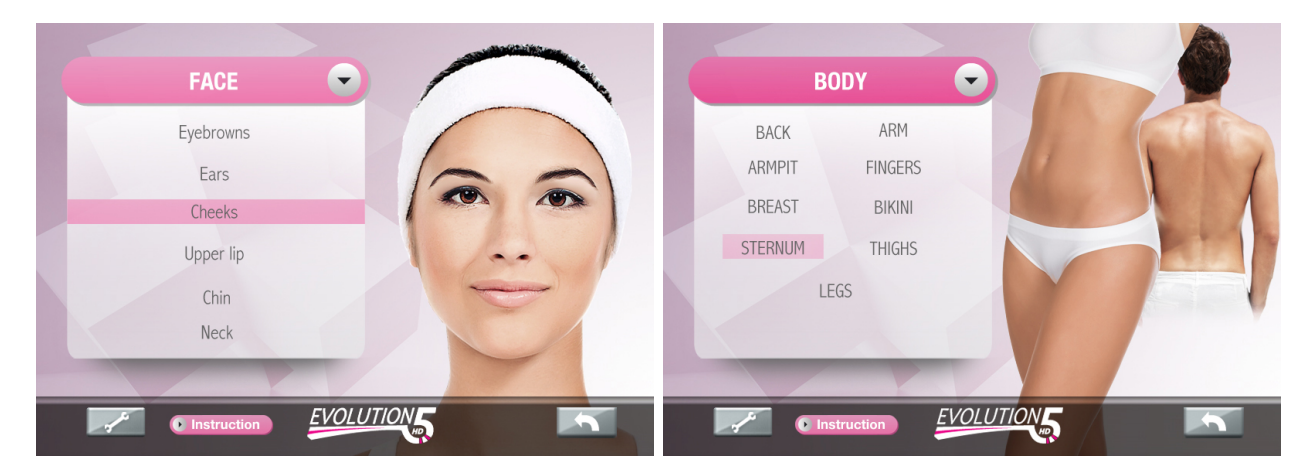

• The "Hair type" icon selects generic intensity settings based on hair size.

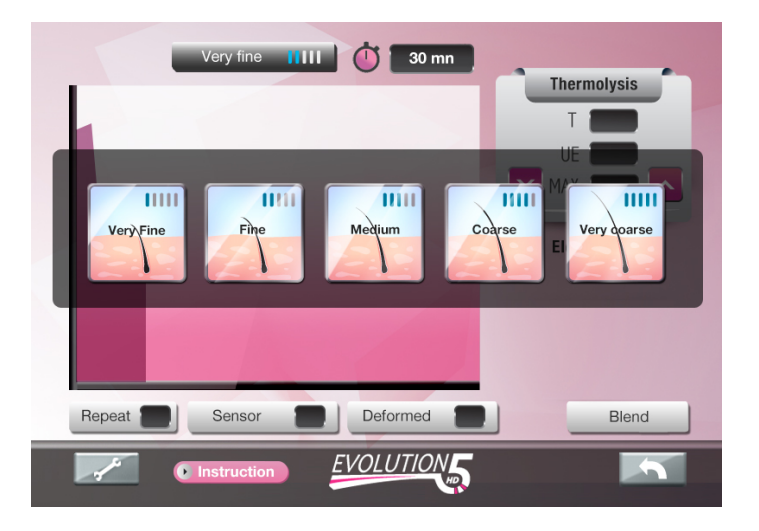

**2 Selection buttons are available in Soothing phase program (Ana / Cata):** Refer to section Soothing Phase into the 04. Treatment Screen Chapter for treatment details.

The **"TOOL key"** on the bottom left of the screen, is a configuration key that enables system's setting parameters, such as modifying screen brightness, beep sound insertion delay, language and when applicable, updating your unit interface through Wi-Fi.

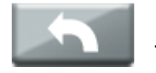

The "Back key" (arrow pointing to the left) will bring up the previous screen.

### Performing a treatment

- Select the treatment area: "Face" or "Body". If you wish, you can access generic programs "By hair type". Note that these last programs are less comfortable than "Face" or "Body" programs and require a long treatment experience on the machine as well as long experience with client.
- Select the area or the hair type encountered to be treated or select the Soothing phase to be applied.
- You are now ready to work.

### Turning the unit OFF

There are two ways to turn the unit OFF:

- 1. by using the power button located at the back, or
- 2. by holding the "standby" button for few seconds which brings up the menu on the screen, then select "Power Off". As in STANDBY mode, the fan will continue to operate for 3 minutes to cool down the unit and dissipate residual heat, and then will turn OFF.

To save energy, we recommend that you turn "ON" the unit in the morning or before your first treatment, keep it in "STANDBY Mode" between treatments and turn the unit "OFF" at the end of the day.

### 04. Treatment Screen

Note: before any treatment verify if:

- All jewelleries are removed.
- The contact electrode covered with wet gauze, is placed under the shoulder, when working around face area or under the upper body or under the thighs when working on lower body.

#### Area to select: Face / Body Programs

The user can select the specific "Face" or "Body" area to be treated by simply pressing the desired area. Each area to be treated has specific waveforms and modulation programs designed for its own sensitivity and degree of difficulty. A fine hair on the chin does not respond the same way as a fine hair on the upper lip. **These programs insure maximum comfort for the client.** 

When selecting a new treatment area, the unit will display the "hair type" icons. Choose the type of hair by pressing on the corresponding picture: "Very Fine", "Fine", "Medium", "Coarse", "Very coarse". The example below shows following selection:

• Depilation / Face / Chin;

To select a different hair type while staying in the same area, simply press the hair icon.

**Note:** When selecting "Upper Lip" from the "face" menu, you will notice that very coarse hair is not displayed and is not available.

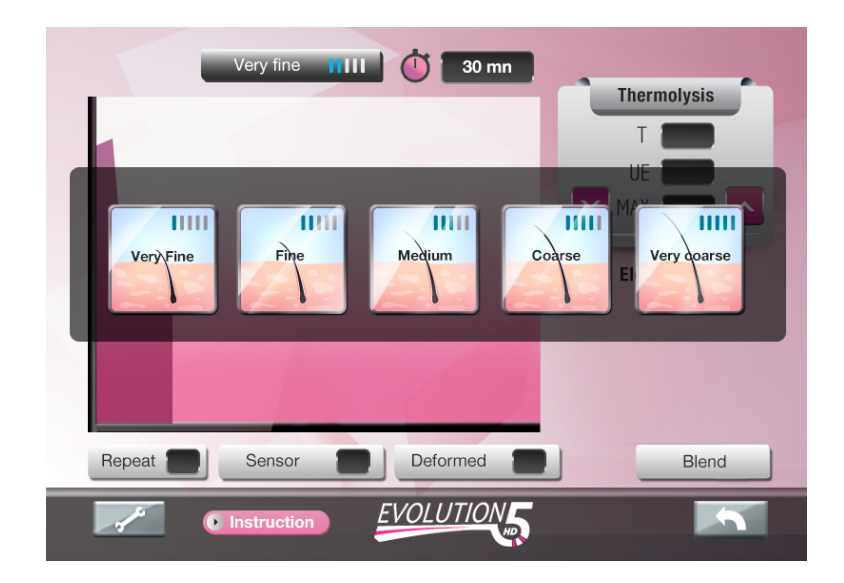

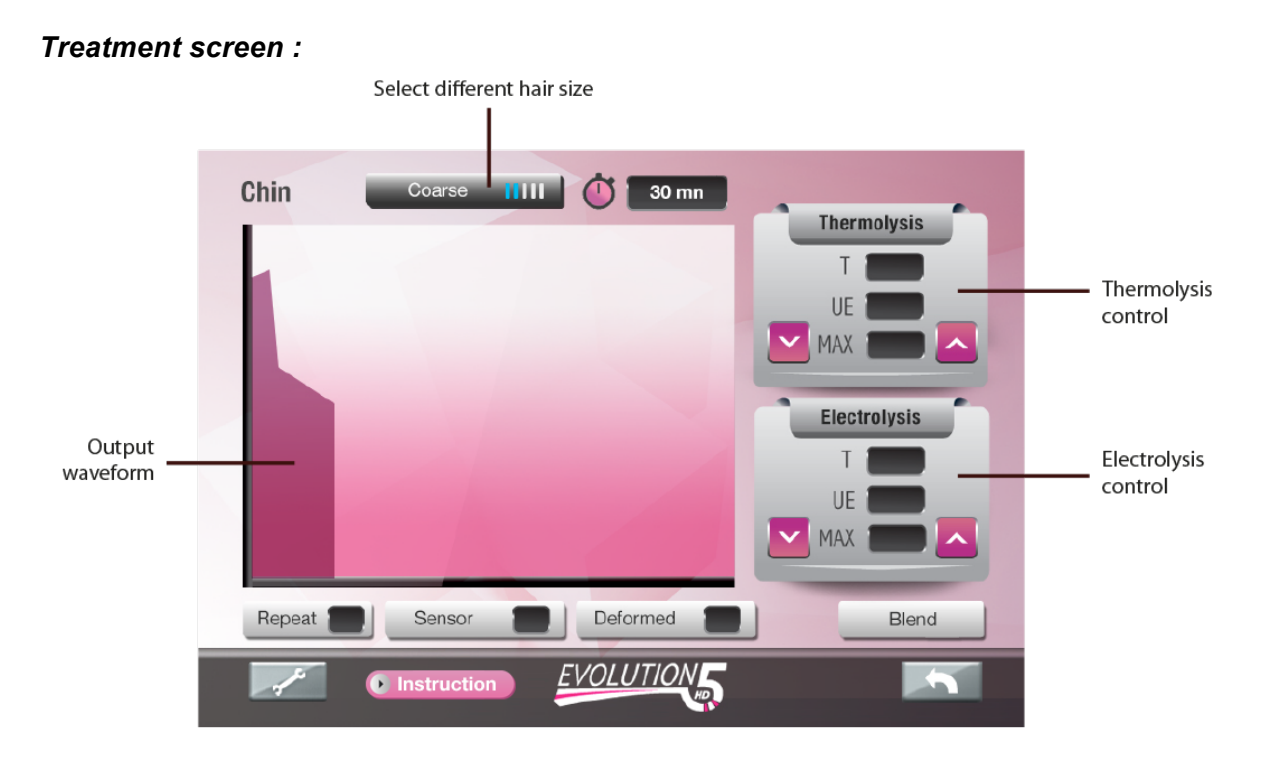

The unit is ready to perform the selected treatment, when the screen displays all treatment parameters.

NOTE: Two dials display parameters for **Thermolysis** and **Electrolysis** (DC current) ONLY in following modes:

- Depilation / Face / Chin / Very coarse hair;
- Depilation / Face / Sternum / Very coarse hair.

In all other modes ONLY Thermolysis option is available.

| Chin Fine IIII () 30 mm | Thermolysis<br>T<br>UE<br>MAX T<br>C |
|-------------------------|--------------------------------------|
|                         |                                      |

The pink Up / Down arrows are used to increase or decrease the intensity. Modifying treatment parameters will affect only the wave power. **The wave's total duration will not change.** 

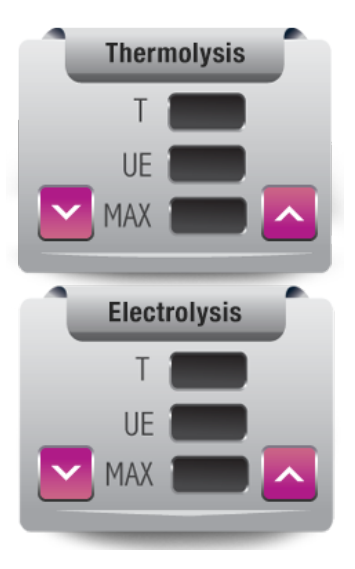

T => Time / seconds represents the duration of Thermolysis / Electrolysis wave.

UE => Total RF energy.

MAX => is the maximal value that RF energy wave will reach.

UE => Total DC energy of Electrolysis wave.

MAX=> The maximum value that DC current will reach.

When selection « **By Hair Type** » is used, wave duration can be adjusted by pressing pink arrows Left / Right into the "Time" square. The graph displays wave duration accordingly.

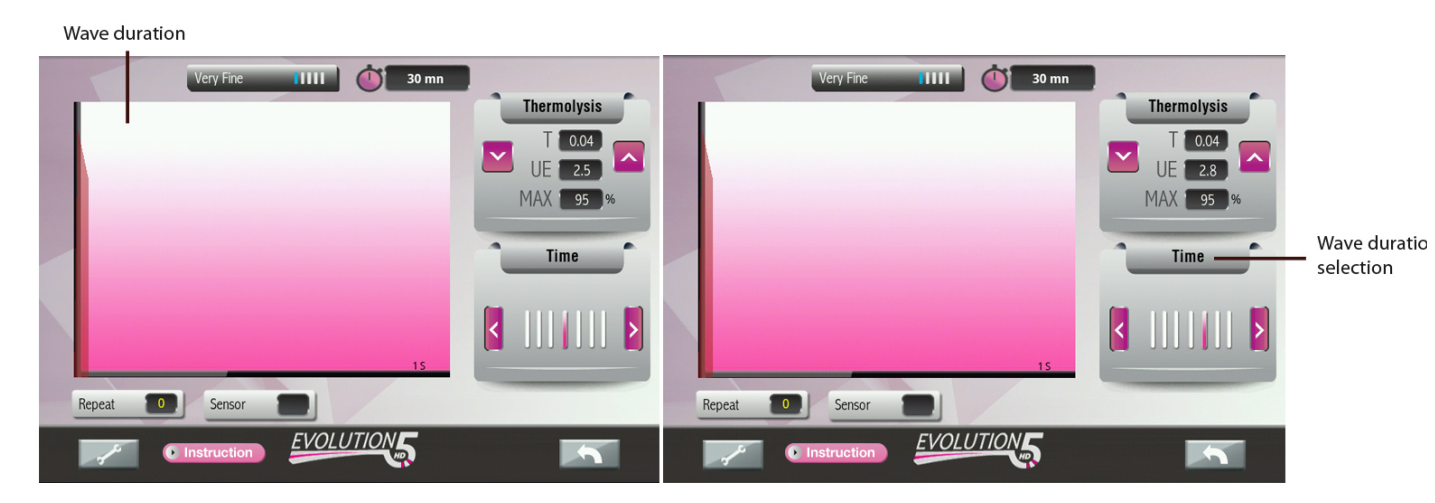

Other treatment parameters:

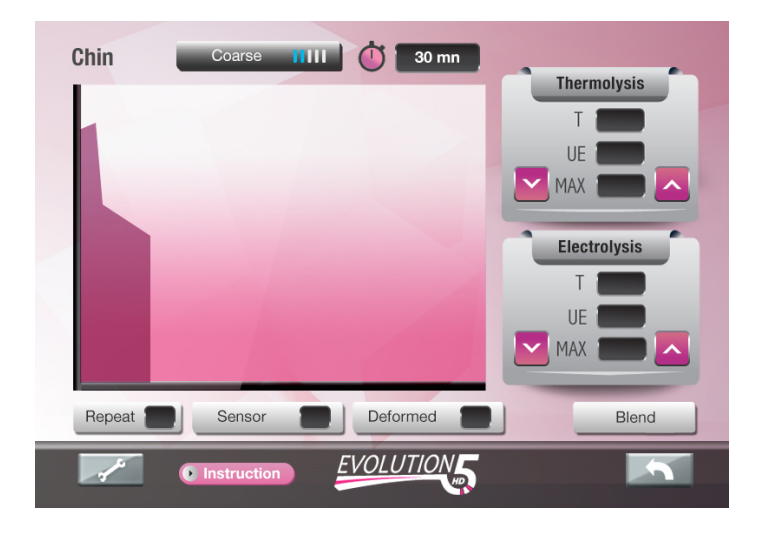

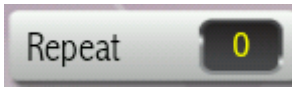

**"Repeat"** key can be used to repeat the modulation wave up to 3 times without re-inserting the needle or having to activate the pedal. Pressing this key will increment the repeat count until it reaches 3. Pressing

once more will reset it back to zero. Zero means that the modulation wave will discharge once. A "Repeat 1" will discharge once and then repeat.

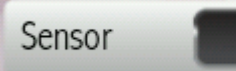

"Sensor" key is used to select the "Insertion Delay" "On"/ "Off". The *blue color* confirms that the "Insertion delay" function is "On". When the sensor key is activated, the current will automatically flow upon

detecting insertion. When Sensor is "Off" (black color), the current must be activated with the pedal.

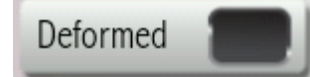

"**Deformed**" key is used to provide extra bursts of energy when working with difficult or distorted hair follicles.

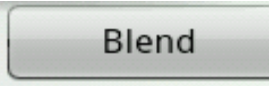

**"Blend"** key will only appear if Blend modality is available for the selected area or hair type. Activating this key will switch modality from "Thermolysis" to "Blend". When blend is selected, an extra

"Electrolysis" dial will appear which can be used to modify galvanic parameters. Pressing the "Thermo" key will switch back to Thermolysis mode.

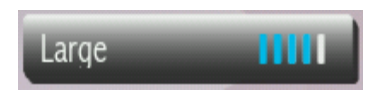

The hair selection bar displays the selected hair. The blue lines represent a graphic of the power output. For coarse hair, the power is 80% of the total available power. To select a different hair size

while working in the same area, simply press this bar key, the hair selection icons will appear.

### SOOTHING PHASE PROGRAMS

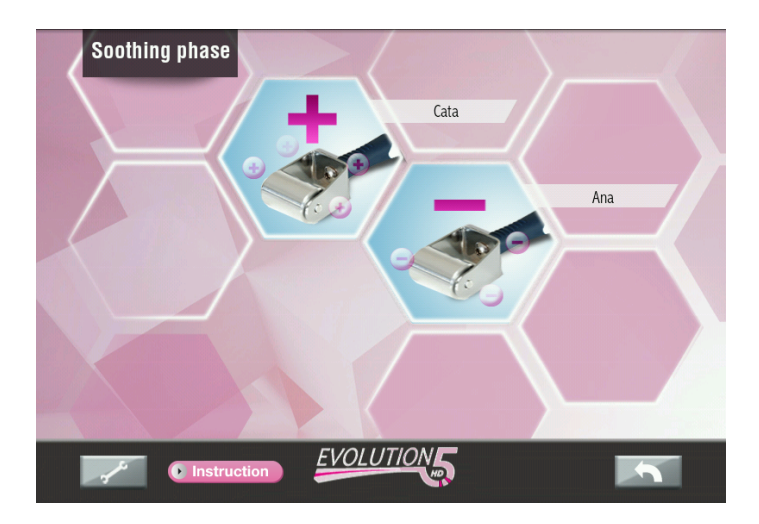

The Soothing phase key on the front screen is used to select "Cata" or "Ana".

### **CONNECTING ELECTRODES**

**Note:** The POLARITY of the DC current is pre-set, inside the unit, by a relay. Therefore, there is **no need to modify** connection of the electrodes when switching between **"Cata"** and **"Ana"**.

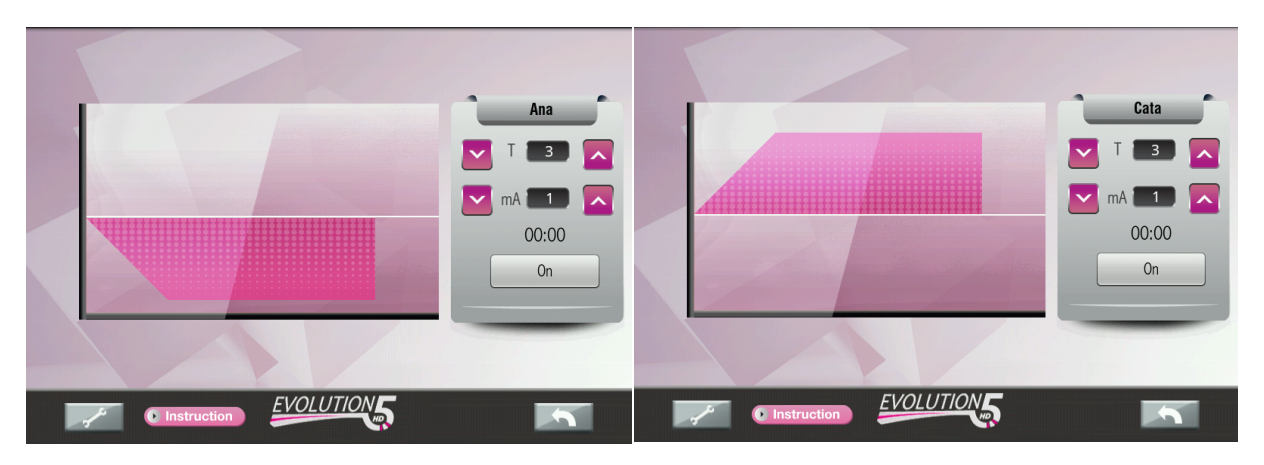

Default treatment time is 3 minutes. DC current intensity can be increased or decreased by 1/10<sup>th</sup> of a mA (milliamp) increment. Pressing the "**On**" key will start the treatment. The treatment will stop when the increment chronometer reaches the pre-set time. To start a new treatment, the user will have to exit this screen or increase the set time. **The unit will not allow the time to restart if the limit has been reached.** 

### "Cata" / "Ana" modes:

- All jewelleries must be removed.
- Place the contact electrode covered with wet gauze, under the shoulder, when working around face area or upper body or under the thighs when working on lower body.
- Apply a layer of **Sensibilis Lotion / Sensiblis Gel** (post-depilation soothing gel for "**Cata**" mode and pre-depilation lotion for "**Ana**" mode).
- Use the roller electrode over the treated area for 3 minutes. (Never use metallic roller on bare skin).
- Remove gel and rinse the skin.
- To prevent electrode deterioration, remove gel residues from roller electrode.
- Use bactericidal wipes to disinfect roller.

### Recommended intensity settings for "Cata" mode:

- For Face: 0.35 mA to 1.00 mA
- For Body: 1.00 mA to 2.00 mA
- ✓ Treatment should be comfortable and soothing.
- ✓ Client should feel very light tingling or cooling sensation.
- ✓ A tingling may also be felt under the contact electrode (make sure the electrode is covered with wet gauze).

### Recommended intensity settings for "Ana" mode:

- For Face: 0.30 mA to 1.00 mA
- For Body: 1.00 mA to 2.00 mA
- ✓ Note: This phase should **NEVER** be used after electrolysis treatments.
- ✓ Client should only feel slight tingling. Lower intensity if client is uncomfortable.
- ✓ Treatment should never cause any discomfort.
- ✓ A tingling may also be felt under the contact electrode (make sure the electrode is covered with wet gauze).

# **05.** System configuration

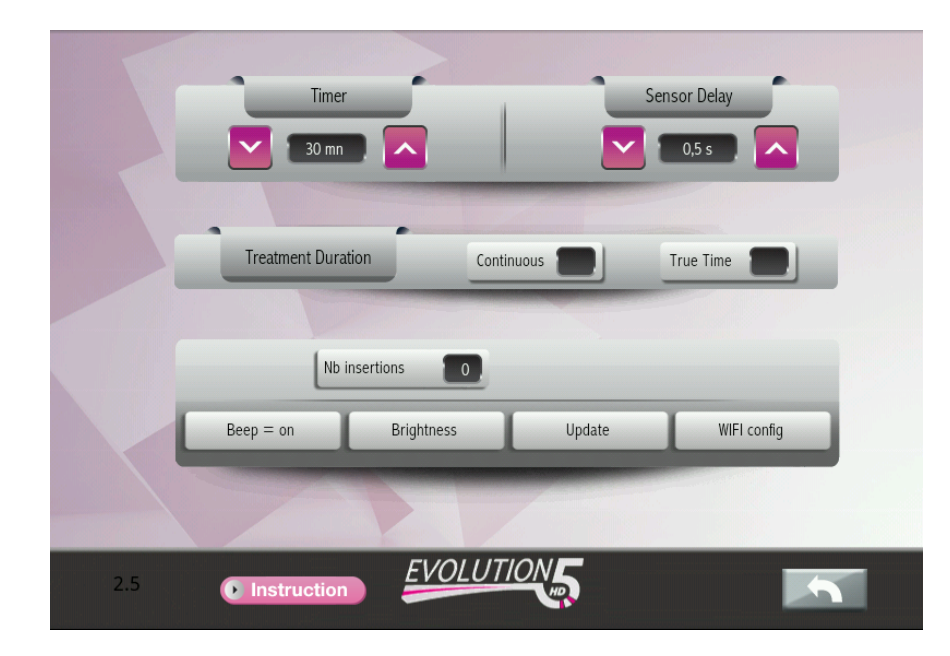

Configuration screen is accessible by pressing the "tool" icon.

All operating parameters can be modified to suit your needs.

### TIMER: 2 options are available

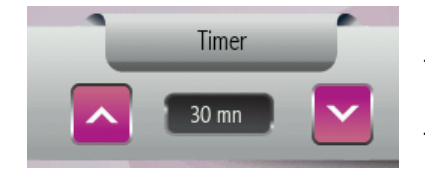

**1- True Time Mode:** Can be used to countdown a pre-set time. Useful to control time with a client.

2- **Chrono Mode:** Can be used as a **chronometer** (counts from zero upward) to keep track of time with client.

### The choice of Timer mode is selected by using the "Treatment Duration" bar.

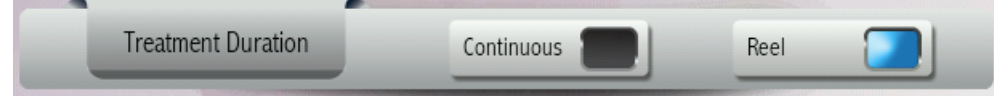

- True Time Mode: To use the timer as a countdown timer, select the desired treatment time, using the "up" or "down" arrow keys on the timer panel. It will change by 15 minute increments. Next, press the "True Time" key to turn the timer on. The blue indicator will confirm the timer is counting down. You can press the "True Time" key to pause or activate the timer.
- Chrono Mode: To use the timer as a chronometer, press the "Continuous" key. The blue indicator will confirm your choice and count time. Pressing the "continuous" key a second time will cancel the timer.

- When using "Continuous" mode, you cannot pause the timer. If you stop the timer, any subsequent press of this key will reset the timer to zero.
- The choice of Timer option will be displayed on the treatment screen.

### Insertion Delay (automatic current activation mode)

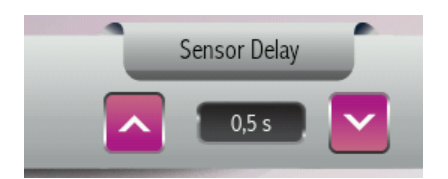

The **Sensor Delay** key is used to work in the automatic current activation mode, without the pedal.

- The "Sensor Delay" is the interval of time between the beginning of your insertion into the follicle and the activation of current passage. This delay time can be modified to suit the technician's dexterity and difficulty encountered at the treated area. The delay may be set from 0.5 sec to 10 sec., in 0.10s increments.
- This mode will contribute to the technician's comfort and reduce lengthy work fatigue.
- Using the "Sensor Delay" necessitates a certain amount of dexterity. The probe must always be accurately inserted into the follicle at the moment of current activation.

#### Note:

- It is not recommended to work with the "Sensor delay" mode when work areas present difficult insertions or tight follicles.
- If you are not familiar or comfortable with the Insertion delay technique, set the delay time to 2.5 seconds or longer.

### Insertion counter

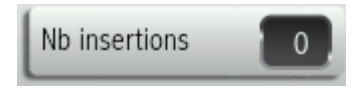

Registers the number of times the current is actually activated during a specific treatment. Pressing the "**Insertion**" key for more than a second will reset the insertion counter.

### Sound

At the end of each insertion, the unit beeps to indicate that it is safe for the needle to be removed from the follicle. If you wish to use the visual "satellite" signal, the beep can be silenced by pressing the "Beep" key.

### Screen brightness

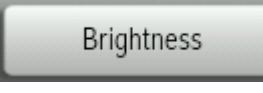

This key serves to adjust the brightness of your screen. The screen is set at maximum brightness by default. If you wish to dim the screen, press the key repeatedly until the desired brightness is reached.

Brightness will loop around from high to low when the highest setting is reached.

Update

The **"Update"** key is used to update your system as "updates" become available. Call your service technician for help. Updates can only be downloaded if your unit is connected to the internet via WiFi. Wi-Fi parameters needs to be set only once, the unit will keep them in memory until you decide to change them.

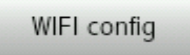

To access the WiFi parameters, press the "WIFI config" Key:

- ✓ First, make sure that the WiFi port is enabled by checking the box next to Wifi.
- ✓ When done, the unit will list all available WiFi Networks within range.
- ✓ In this example, engwifi is available, but is a secure network (this is noticeable by the lock next to the signal icon).

| Wi-Fi settings                                                      |              |
|---------------------------------------------------------------------|--------------|
| Wi-Fi                                                               | $\checkmark$ |
| Network notification<br>Notify me when an open network is available | <b>&gt;</b>  |
| Wi-Fi networks                                                      |              |
| engwifi<br>Secured with WPA/WPA2 PSK                                | 10           |
| Add Wi-Fi network                                                   |              |
|                                                                     |              |
|                                                                     |              |
|                                                                     |              |
|                                                                     |              |
|                                                                     |              |
|                                                                     |              |

When the unit is connected to the internet, the word CONNECTED will appear under Wi-Fi at the top of the screen. Pressing the TOP back arrow (top right) will bring back the configuration screen.

| Wi-Fi settir        | ngs            |                 |       |           |                                               |        |        |   |   |          |   |   |  |   |   |     |  |
|---------------------|----------------|-----------------|-------|-----------|-----------------------------------------------|--------|--------|---|---|----------|---|---|--|---|---|-----|--|
| Wi-Fi               |                |                 |       |           | O Connect to engwifi                          |        |        |   |   | <b>~</b> |   |   |  |   |   |     |  |
| Netwo<br>Notify me  | rk no          | tific<br>n open | ation | i<br>Kisa | Signal strength Good<br>Security WPA/WPA2 PSK |        |        |   |   | ×        |   |   |  |   |   |     |  |
| Wi-Fi netw          | orks           |                 |       |           | Wirei                                         | ess pa | ssword | 1 |   |          | _ |   |  |   |   |     |  |
| engwif<br>Secured w | fi<br>vith WP2 | UWPA;           |       |           | Show password.                                |        |        |   |   |          |   |   |  |   |   |     |  |
| Add W               | /i-Fi n        | etwo            | ork   |           | Connect Cancel                                |        |        |   |   |          |   |   |  |   |   |     |  |
|                     | _              | _               | _     |           | _                                             |        | _      |   | _ |          | _ |   |  | - | _ | _   |  |
| P                   | W              |                 | e     |           |                                               |        | t      |   | У |          | u |   |  |   |   | P   |  |
|                     | a              | s               |       | đ         |                                               | f      |        | g |   | h        |   | J |  | k |   | 1   |  |
| Ŷ                   |                | z               |       | x         |                                               |        |        |   |   | b        |   | n |  | m |   | 68  |  |
| 71                  | 23             |                 |       |           |                                               |        |        | _ |   |          |   |   |  |   | • | one |  |

Your router should show up on this screen. If it does not, your router might not be within range of the unit, is not turned "on" or not broadcasting its SSID.

By pressing on the desired network, the unit will try to connect to it. If a password is required, press on the password prompt box to bring up the keyboard and enter the password.

Consult your network specialist if help is needed.

# 06. Consultation & Scheduling treatments

During consultation, treatment procedures should be clearly explained. Client should know how the treatment will feel and what results she/he can expect.

The number of treatments required will vary between individuals and the areas being treated.

Several factors including hormonal activity, inherited conditions and other influences may impact the effectiveness of treatments.

### Always consult the Contraindications list

- For all medical procedures refer client to a physician.
- Do not treat moles.
- In case of health problems or medical conditions, or any doubt refer client to a physician or ask for a written authorization from the client's physician.
- Before starting treatment always have the client sign a "Treatment Release Form".

### Skin Analysis:

It is important to keep a client record card to register the client's medical background and medications. (*Some medications will promote hair growth.*)

### **Dehydrated Skin**

• A dehydrated skin lacks moisture (*water*) and **is less conductive**.

### Dry Skin:

- A dry skin lacks oil (sebum) and will take longer to heal.
- Dry skin will be more prone to scabbing\*.

\*Instruct client to use a good day and night cream intended for dry skin.

### 07. Hair Growth Cycles

Hair growth cycles play a major role in your hair removal treatment regimen. Excessive hair growth can be caused by a variety of factors including heredity, stress, medication, and hormonal changes. For women, puberty, pregnancy and menopause play important rolls in determining hair growth. Researchers estimate there can be up to 2500 hair follicles per square inch but less than 100 hairs will actually be visible at any given time. For these reasons, it is extremely difficult during treatment to predict the exact length of time required before there is no further growth in the treatment area.

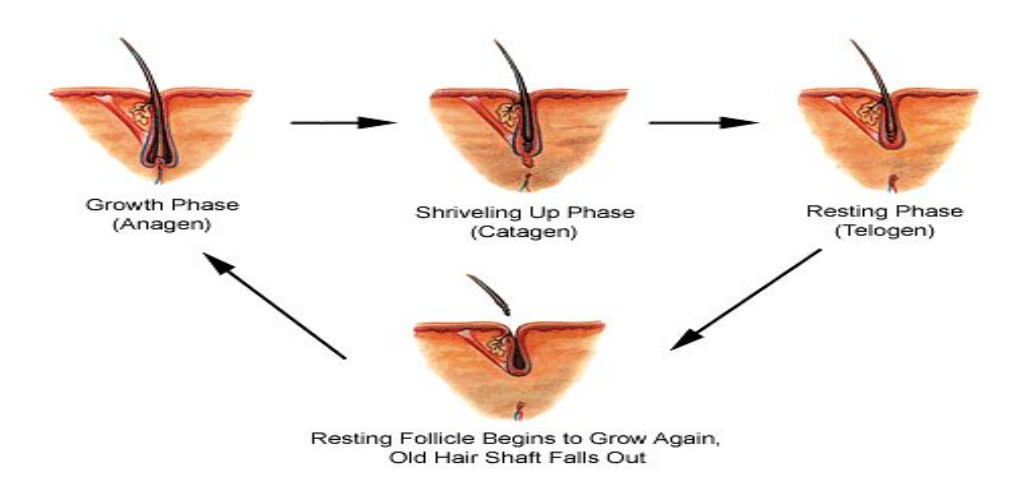

<u>Anagen:</u> This is the "optimum" stage for treatment. The hair is visible above the skin and can be treated. There is plenty of water and salt available in the root area for either Thermolysis or Blend. The hair shaft is attached to the papilla making it easy to access and destroy hair growing cells. This anagen period for facial and body hair can last up to three weeks.

**Catagen:** The "optimum" stage for treatment has passed. The growth process has reversed itself and the hair is preparing to shed .The moisture, water and salt content is diminishing. Follicle destruction is almost impossible (hairs can be destroyed in early catagen if the needle is inserted into the follicle to the depth of the root). A follicle treated in the Catagen stage will still produce another hair. The Catagen stage can last as little as two days.

**Telogen:** This is the final stage, the "resting" stage. The hair is neither developing nor growing. It cannot be treated during this stage, as it usually is not visible above the skin. The hair shaft is fully detached from the papilla, therefore not allowing destruction of the papilla. This Telogen phase can be a few days or as long as a few years.

### The "perfect" time for hair to be permanently destroyed is when it is in the Anagen or growing stage.

It can take 6 to 12 weeks for a hair to grow from the matrix or papilla, to the surface of the skin. Therefore, if you tweeze a hair today, it is generally impossible for you to see the exact same hair in a week. These cycles can vary from individual to individual, and produce patterns that are vastly different.

## **08.** Probes & other supplies

All probes must be disposed after each use. Probe size varies according to the diameter of the hair to be treated.

### Use probes that are:

- Disposable.
- One piece.

### Supplies needed for treatment:

- Pre-depilation cleanser (such as Sensibilis Pre-depilation lotion).
- Gloves (some clients are allergic to latex or vinyl).
- Surgical mask (optional).
- Gauze.
- Soothing gel (such as Sensibilis Post-depilation gel).
- Sun block.
- Container for disposable needles.
- 5 diopters magnifying lamp.

## 09. Evolution 5HD treatment release form

### **Client/patient consent to treatment:**

### My signature below and my initials at each paragraph acknowledge that I have read the following statements and agree to receive Electrolysis treatments.

I, \_\_\_\_\_ authorize \_\_\_\_\_ or member of her (or his) staff, to perform electrolysis treatments on myself.

#### Areas to be treated:

The nature and purpose of the treatment have been explained to me, and any questions I have regarding this procedure have been explained to my satisfaction \_\_\_\_\_ (initials)

- I do not have any of the conditions (Pacemaker, metallic implant, diabetes, pregnancy, medical condition delaying healing process, blood thinning drugs) contraindicated with electrolysis treatments \_\_\_\_\_\_ (initials)
- I understand that with any treatment, certain risks are involved and that complications or side effects from known or unknown causes can occur.
  I freely assume these risks \_\_\_\_\_\_ (initials)
- I have been advised not to touch or rub treated areas, not to pick scabs, to let them fall off by themselves. I understand that I must keep the treated area clean and use hydrating and healing products, avoid sun exposure for one week and use total sun block on treated area until complete healing. \_\_\_\_\_ (initials)
- I have received a copy of Post-Care instructions \_\_\_\_\_ (initials)
- During cold sores, inflammatory acne or other eruptions, it is necessary to discontinue the treatment to avoid spreading the eruption. The procedure should be deferred until the skin is perfectly healed. \_\_\_\_\_\_ (initials)
- I am over 18 years old \_\_\_\_\_ (initials)

I have read the above explanations and treatment recommendations and understand the potential risks and benefits of treatments.

| Client name    | Signature |  |
|----------------|-----------|--|
| Telephone<br># | Date      |  |
| Witness name   | Signature |  |

# **10**.Client "Post care Instructions|"

After all Electrolysis procedures, the following steps must be followed.

- Do not touch, stretch or manipulate treated area for at least 24 hours following treatment.
- Clean treated area very gently using fingers and facial cleanser. Do not use face cloth, facial brush or sponges.
- If you wish to wear makeup over treated area, apply foundation very gently, using clean fingers. Avoid sponges as they may harbour bacteria.
- To avoid hyperpigmentation, use a sun block and avoid sun exposure, including tanning salons for one week.

### Warning:

- If scabs are present, do not remove them.
- Removing scabs may leave red marks on the skin lasting several months.

# **11** Accessories for Evolution 5HD

| ltem # 411012                                              |     |
|------------------------------------------------------------|-----|
| Description                                                | Qty |
| Included accessories                                       |     |
| Accessories                                                |     |
| Footswitch M10                                             | 1   |
| Contact Electrode                                          | 1   |
| Black Extension Cable                                      | 1   |
| Red Extension Cable                                        | 1   |
| Soothing roller                                            | 1   |
| Screen pen (Sylver)                                        | 1   |
| Complete cable for probe holder with split                 | 1   |
| Prima F probe holder                                       | 1   |
| Satellite 2 Leds for Evolution 5 HD                        | 1   |
| Starting guide                                             | 1   |
| Power Cord                                                 |     |
| Power cord 110V                                            | 1   |
|                                                            |     |
| 1.6A Fuse SB (110/230V)                                    | 1   |
| Quality report                                             |     |
| Quality report                                             | 1   |
| Welcome Gift                                               |     |
| F2- Non-Insulated (1 piece) needles (30)                   | 1   |
| F3- Non-Insulated <i>(1piece)</i> needles (30)             | 1   |
| Promotional Material                                       |     |
| Instruction Manual – paper version available to be ordered |     |
| Professional Brochure                                      | 1   |
| Evolution 5 HD, Client Post Cards                          | 1   |
| Poster                                                     | 1   |
| Electrolysis Charts, ENGLISH (50)                          | 1   |
| Recommended products                                       |     |
| Sensibilis Pre-Depilation Lotion 500ml                     | 1   |
| Sensibilis Post-Depilation Gel 500ml                       | 1   |
| Pump for 500 ml bottle                                     | 2   |

Please verify that you have received all accessories upon reception.

- When ordering, please use the corresponding product codes.
- Please keep box & shipping material to ensure safe shipping when returning your Evolution 5HD unit for servicing.
- Welcome gift items can be ordered.

## 12. Important

- 1. The Evolution 5HD unit must be plugged into a grounded electrical source.
- 2. If you have any questions regarding the operation of this unit, contact Silhouet-Tone or your local distributor.
- 3. The Evolution 5HD unit is used to perform permanent hair removal. This unit should only be used by licensed professionals who have received Electrolysis certification.

### SILHOUET-TONE IS NOT RESPONSIBLE FOR DAMAGE OR ACCIDENTS DUE TO THE INCORRECT USE OF THE UNIT.

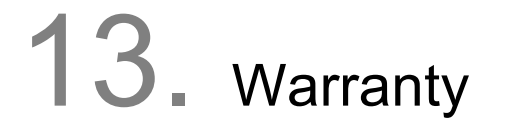

The Evolution 5HD unit is warranted to be free from any manufacturing or assembly defects for two (2) years from the date of purchase, for parts and labor only.

- Freight charges for warranty servicing are not subject to the terms of this warranty and are at the customer's expense.
- Accessories such as the probe holder, cables and contact electrode are not covered by this warranty.
- This warranty does not cover damage caused by accidents, or incorrect use, or a party other than SILHOUET-TONE attempting to repair this unit.

## **14.** Specifications

| Voltage:     |                                        | 110-220 AC                            | 50-60 Hertz                           |
|--------------|----------------------------------------|---------------------------------------|---------------------------------------|
| Dimensions:  | Width:<br>Height:<br>Depth:<br>Weight: | 12.5 in<br>8.8 in<br>12.6 in<br>8 lbs | 31.8 cm<br>22.4 cm<br>32 cm<br>3.6 kg |
| Materials:   |                                        | Steel & Thermoform casing             |                                       |
| Electronics: |                                        | Microprocessor<br>controlled          |                                       |

### SILHOUET-TONE RESERVES THE RIGHT TO CHANGE THE SPECIFICATIONS OF THE "EVOLUTION 5HD" UNIT WITHOUT NOTICE.

All rights reserved. No part of this work covered by the copyright hereon may be reproduced or used in any form or by any means – graphic, electronic, or mechanical,

including photocopying, recording, taping, or information storage and retrieval systems - without permission of our company

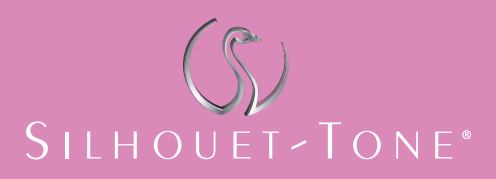

#### SILHOUET-TONE CORPORATION

2185, Michelin Laval (Quebec) H7L 5B8 Canada **Tel.:450 687-9456, 1 866 340-9456** Fax::450 687-5155 export@silhouettone.com

**SILHOUET-TONE (CANADA)** 1985, Monterey Laval (Quebec) H7L 3T6 Canada **Tel: 450 688-0123, 1 800 361-3004** Fax : 450 688-0803

Tel.: 1 800 552-0418 stusa@silhouettone.com

#### SILHOUET-TONE (EUROPE) S.A.

14, avenue du Dr Palluel 74160 St-Julien-en-Genevois, France **Tel.: +33 4 50 49 45 32** Fax.: +41 22 775-15 67 stf@silhouet-tone.com

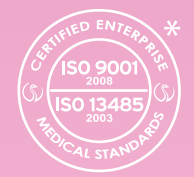